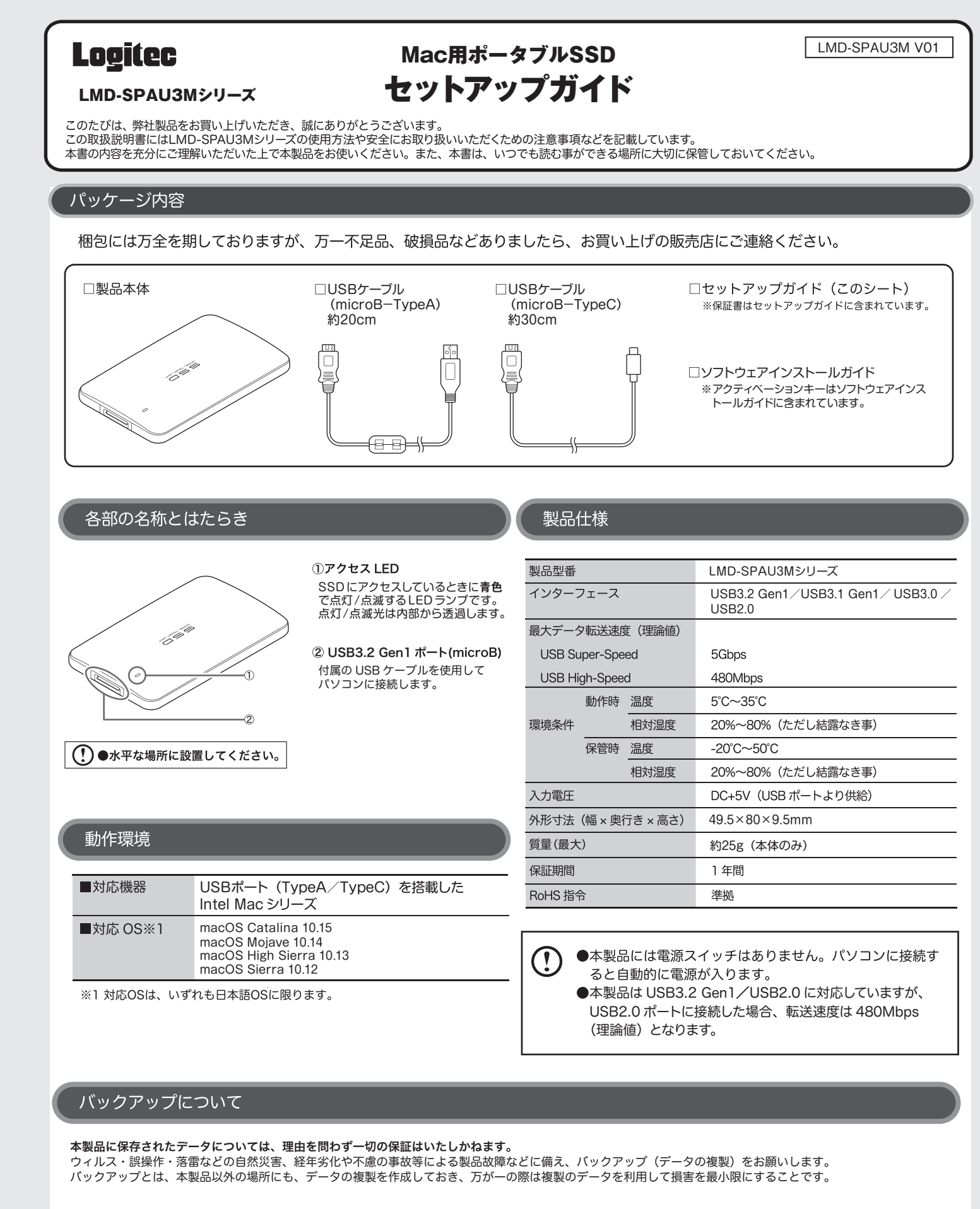

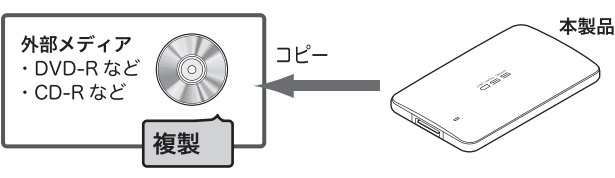

ご使用の手順 ご利用の前に必ず裏面の「取り扱い上のご注意」をお読みください。 本製品を接続しましょう ●本製品は、振動が無い場所に設置してください。 ●本製品に電源スイッチはありません。本製品を接続すると自動的に電源が入ります。 工場出荷時の状態では、本製品は「Mac OS 拡張(HFS+)」でフォーマットされていますので、接続後そのままご使用いただけます。 付属の USB ケーブルのコネクタ(microB 側)を本製品の USB ポートに接続し、反対側のコネクタ(TypeA または TypeC)を 1 パソコンの USB ポートに直接接続します。 121 パソコン しばらくして自動的にドライブ(本製品)が認識されれば準備完了です。 2 接続した SSD がパソコンに認識されたかどうかを確認します。 3 Finder に「LOGITEC SSD」のアイコンが新しく追加されていれば、正常に認識できています。 これで本製品のセットアップは完了です。 ※フォーマットを行う場合、お使いの Mac のバージョンによって手順が異なります。 ●macOS Catalina 10.15 の場合 ①ディスクユーティリティのアイコンをクリックして、「ディスクユーティリティ」を表示します。 ②本製品のドライブを選択し、フォーマットします。 ●macOS Mojave 10.14 以前の場合 ①Finderから「移動」メニューの [ユーティリティ]を選択します。 ②サイドバーをクリックし、[すべてのデバイスを表示]を選択します。 ③本製品のドライブを選択し、フォーマットします。 Parallels Desktop for Mac Pro Edition Parallels Desktop for Mac は、再起動せずに Mac で Windows OS などが使える、簡単かつ最速な定番の仮想化ソリューションです。 「Parallels Desktop for Mac」のダウンロード方法等は別紙のソフトウェアインストールガイドをご参照ください。 安心・安全のセキュリティ対応 無料でパスワード自動認証機能付きセキュリティソフトの使用が可能です。 [**PASS** (Password Authentication Security System)] 登録したパソコン (3 台まで) は、パスワード無しでアクセスできます。セキュリティソフトのマニュアルは下記の URL から ダウンロードしてください。 https://dl.logitec.co.jp/downloadfile/DLfile/LST-M/Securitysoft\_PASS\_Mac.pdf 本製品を各機器から取り外す 本製品を取り外す前には、アプリケーションを終了しておいてください。

(!)パソコンがスリープモードのときは取り外さないでください。スリープモードから復帰したときの障害の原因となります。

本製品のアイコンをドラッグ&ドロップし、デスクトップ下の DOCK にある「取り出す」アイコンに重ねます。 アイコンがデスクトップからなくなりますので、その後に USB ケーブルを取り外します。これで取り外しは完了です。 ※この際、パソコンによっては LED が消灯しない場合がありますが、そのまま取り外しても問題ありません。

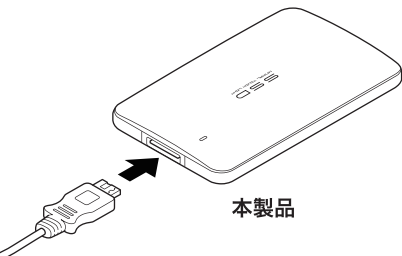

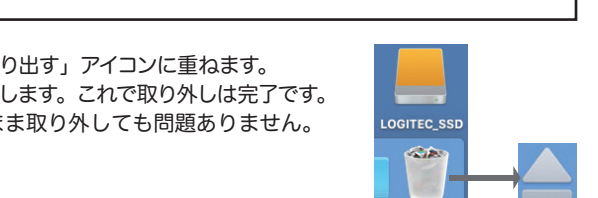

ASS

# 取り扱い上のご注意

### ■本製品を正しく安全に使用するために

 ・本書では製品を正しく安全に使用するために重要な注意事項を説明しています。 必ずご使用前にこの注意事項を読み、記載事項に従って正しくご使用ください。 ・本書は読み終わった後も、必ずいつでも見られる場所に保管しておいてください。 ■表示について

この「取り扱い上のご注意」では以下のような表示(マークなど)を使用して注意 事項を説明しています。内容をよく理解してから、本文をお読みください。

| ▲ 警告     | この表示を無視して取り扱いを誤った場合、使用者が死亡または重傷を<br>負う危険性がある項目です。                                                                         |
|----------|----------------------------------------------------------------------------------------------------|
| 注意 注意    | この表示を無視して取り扱いを誤った場合、使用者が障害を負う危険<br>性、もしくは物的損害を負う危険性がある項目です。                                                               |
| A        | 三角のマークは何かに注意しなければ行けない事を意味します。三角の<br>中には注意する項目が絵などで表示されます。<br>例えば、左図のマークは感電に注意しなければいけない事を意味します。                            |
| $\odot$  | 丸に斜線のマークは何かを禁止する事を意味します。丸の中には禁止<br>する項目が絵などで表示されます。<br>例えば、左図のマークは分解を禁止する事を意味します。                                         |
| <b>F</b> | 塗りつぶしに丸のマークは何かの行為を行わなければならないことを<br>意味します。丸の中には行わなければならない行為が絵などで表示され<br>ます。例えば、左図のマークは電源コードをコンセントから抜かなけれ<br>ばならないことを意味します。 |

マニュアルに記載されている以外の操作や動作は行わないでください。装置について何か 問題が発生した場合は、電源を切ったあと、お買い求めの販売店へご連絡いただくか、弊 社テクニカルサポートまでご連絡ください。

# 警告

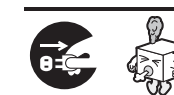

## ●万一、異常が発生したとき。

本体から異臭や煙が出た時は、ただちにUSBケーブルをパ ソコンから抜いて販売店にご相談ください。

# ●異物を入れないでください。

通気孔などから、金属類や燃えやすいものを入れないでください。 そのまま使用すると感電や火災の原因になります。 万一、異物が入った場合は、ただちに電源を切り販売店にご相談 ください。

## ●分解しないでください。

本書の指示に従う作業を除いては、自分で修理や改造・分解を しないでください。感電や火災、やけどの原因になります。特に 電源内部は高電圧が多数あり、万一、触れると危険です。

### ●ケーブル類を大切に。

ケーブルは必ず本製品付属のものを使用し、以下の点に注意し てください。取り扱いを誤ると、感電や火災の原因になります。 「物を載せない」「引っ張らない」「押し付けない」 「折り曲げない」「加工しない」「束ねない」 「熱器具のそばで使用しない」

#### ●雷が鳴るなど、電圧の状態が不安定なときには使用し ないでください。

SSD内のデータが消失したり、故障の原因となります。

- ●ケーブル類の抜き差しには注意してください。 □ケーブル類を差し込むとき、または抜くときは必ずコネクタを持っ て行ってください。無理にケーブルを引っ張るとケーブル類の一部 が断線してその部分が過熱し、火災の原因になります。
- □休暇や旅行などで長期間ご使用にならないときは、ケーブル類を抜 いてください。使用していないときにも通電しているため、万一、部
- 品破損時には火災の原因になります。 □ケーブル類を抜き差しするときは、乾いた手で行ってください。濡れ
- た手で行うと感雷の原因になります。

### ●電源プラグの接触不良やトラッキング。

ケーブル類は次のようにしないと、トラッキングの発生や接触不

- 良で過熱し、火災の原因になります。
- ○ケーブル類は根元までしっかり差し込んでください。 ○ケーブル類はほこりや水滴が付着していないことを確認し、差
- し込んでください。付着している場合は乾いた布などで拭き

●装置の上に物を置かないでください。

本製品の上に重いものや、水の入った容器類、または虫ピン、クリップなどの 小さな金属類を置かないでください。故障や感電、火災の原因になります。

## ●揮発性液体の近くでの使用は避けてください。

マニュキュア、ペディキュアや除光液などの揮発性液体は、装置の近くで使 わないでください。装置の中に入って引火すると火災の原因になります。

### ●日本国以外では使用しないでください。

この装置は日本国内専用です。電圧の違いや環境の違いにより、国外で使用 すると火災や感電の原因になります。また、他国には独自の安全規格が定め られており、この装置は適合していません。

### ●不安定な場所に置かないでください。

ぐらつく台の上や傾いた所、振動、衝撃のある所に置くと、落下や転落などから けがの原因になります。

●本製品を小さなお子様の手の届く場所へ放置しないでください。 機器を損傷する可能性があるだけでなく、お子様がけがをする危険があります。

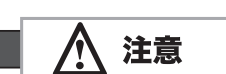

/!`

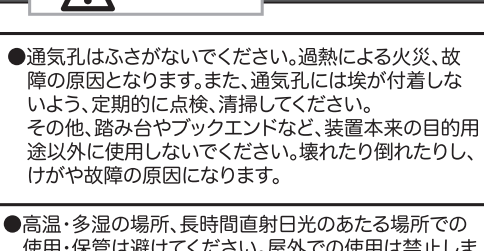

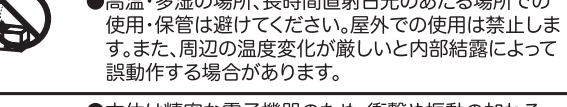

●本体は精密な電子機器のため、衝撃や振動の加わる 場所、または加わりやすい場所での使用/保管は避け てください。

●ラジオ・テレビ等の近くで使用しますと、ノイズを与 えることがあります。また、近くにモーター等の強い 磁界を発生する装置がありますとノイズが入り、誤動 作する場合があります。必ず離してご使用ください。

●浴室・洗面台・台所の流し台・洗濯機など水を使用す る場所の近傍、湿気の多い地下室、水泳プールの近傍 や埃の多い場所では使用しないでください。電気絶縁 の低下によって火災や感電の原因になります。

●装置の梱包用ポリ袋はお子様の手の届くところに置 かないでください。かぶったりすると窒息する恐れが あります。

●コネクタ等の接続端子に手や金属で触れたり、針金等 の異物を挿入したりしないでください。また、金属片の ある場所に置かないでください。発煙や接触不良など により故障の原因になります。

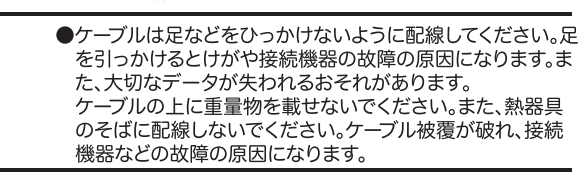

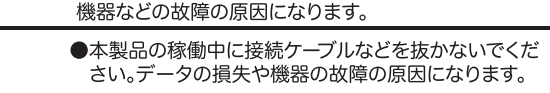

●ケーブル類は必ず伸ばした状態で使用してください。 束ねた状態で使用すると、過熱による火災の原因とな ります。

●本製品を廃棄する場合は、お住まいの地方自治体で 定められた方法で廃棄してください。

### ■廃棄、譲渡時のデータ消去に関するご注意

ご利用の製品を廃棄等される場合には、以下の事項にご注意ください。

- SSDを廃棄あるいは譲渡する際、記録されたお客様のデータが再利用され、
- ではデータが消えたように見えるだけで、特殊なソフトウェアなどを使うこ とにより、消したはずのデータが再生されることがあります。

SSD上のデータが第三者に流出することがないよう、全データ消去の対策 をお願いします。また、SSD上のソフトウェアを消去することなく譲渡しま すと、ソフトウェアライセンス使用許諾に抵触する場合がありますのでご注

お客様のデータが漏洩することによる、いかなるトラブルも弊社はその責任 を負いかねますのであらかじめご承知おきください

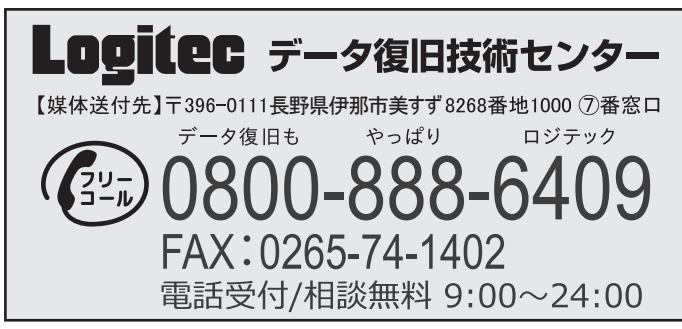

エレコムグループの Logitec データ復旧技術センターでは、故障などで読み込むことができ なくなったデータの復旧サービスをご提供させていただいております。職人の担当制により 解析から復旧までをフルサポートいたします。データの復旧や消去についてお困りの場合、 まずはお問い合わせください。

# サポートサービスについて

#### お問い合わせの前に…

- ◆ 本セットアップガイドを見て、接続の状態・注意事項をもう一度ご確認ください。 OS により、特別な注意が必要な場合があります。
- ◆ 弊社 Web サイト (6409.jp)では、最新のサポート情報を公開しています。 お問い合わせの前にご確認ください。

※問題が解決しない場合は、弊社テクニカルサポートまでお問い合わせください。

| 電話番号(テヒタイヤ<br>受付時間                    | : 10:00~19:00(年中無休)                                                                          |
|---------------------------------------|----------------------------------------------------------------------------------------------|
| ■Parallesソフトに関す                       | するお問い合わせ                                                                                     |
| コーレルAL リ ホート #<br>インターネットアドレン         | &ロ<br>ス :https://www.corel.com/jp/support/                                                   |
| 電話番号(ナビダイヤ                            | ッル):0570-003-002                                                                             |
| 受何時間                                  | (土、日、祝日、コーレル社指定休業日は除く)                                                                       |
|                                       |                                                                                              |
| ■個人情報の取り扱い                            |                                                                                              |
| 修理依頼、製品に関する<br>修理品やアフターサポー            | るお問い合わせなどでご提供いただいたお客様の個人情報は、<br>- トに関するお問い合わせ、製品およびサービスの品質向上                                 |
| アンケート調査等、これ                           | いらの目的のために関連会社または業務提携先に提供する場合、                                                                |
| 司法機関、行政機関から                           | ら法的義務を伴う開示請求を受けた場合を除き、お客様の                                                                   |
| 同意なく第三者への開っ<br>管理いたしますのでご安            | ⊼はいたしません。お客様の個人情報は細心の注意を払って<br>P心ください。                                                       |
|                                       |                                                                                              |
| よくあるお問い合わ                             | せ、对心情報、マニュアル、修埋依頼書、付属品購<br>- ネットズご安中レスたります。 ご利田が可能であ                                         |
| れば、まずご確認く                             | 一ネットでご案内しておりより。ご利用が可能での<br>ださい。                                                              |
|                                       | ·····                                                                                        |
|                                       | <b>ス11 C LØ</b><br>サポートポーラル ELECOM SUPPORT                                                   |
| 詳細は…                                  |                                                                                              |
| サホートホータルサ・                            | イト えれさは」へ 設定方法を 紹介しています!                                                                     |
|                                       |                                                                                              |
|                                       | Q えれさぼ 検索                                                                                    |
| 本製品は、日本国内仕様                           | です。国外での使用に関しては弊社ではいかなる責任も負いかね                                                                |
| ます。また国外での使用<br>This product is for do | は、国外からの問合せにはサボートを行なっておりません。<br>mestic use only. No technical support is available in foreign |
| languages other than                  | Japanese.                                                                                    |
|                                       |                                                                                              |

●本製品の仕様および外観は、製品の改良のため予告なしに変更する場合があります。 ●実行した結果の影響につきましては、上記の理由にかかわらず責任を負いかねますので、ご了承ください。

- ●本製品のうち、戦略物資または役務に該当するものの輸出にあたっては、外為法に基づく輸出または役務取引許可が必要です。 Mac、MacOS、Macintoshは、Apple Inc.の商標です。
- ●その他 本書の記載されている商品名/社名などは、一般に商標ならびに登録商標です。

Mac用ポータブルSSD セットアップガイド 2020年3月 第一版 LMD-SPAU3M V01

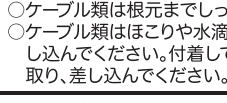

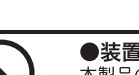

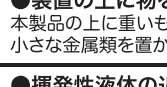

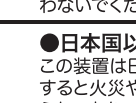

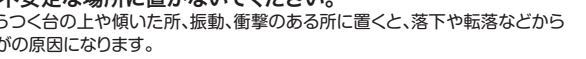

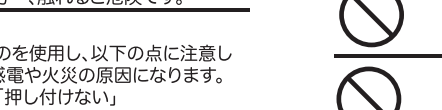

#### ■修理について

● 修理依頼品については、下記に示す弊社修理受付窓口にお送りいただくか、お求めいただいた 販売店にご相談ください。

● 保証期間中の修理につきましては、保証規定に従い修理いたします。 ● 保証期間後の修理につきましては、有料となります。ただし、製品終息後の経過期間によっては、 部品などの問題から修理できない場合がありますのであらかじめご了承ください。

#### ■修理受付窓口(修理品送付先)

〒396-0111 長野県伊那市美すず 8268-1000 エレコムグループ修理センター(3番受入れ窓口) TEL. 0265-74-1423 FAX. 0265-74-1403 受付時間 :9:00~12:00、13:00~17:00 :月曜日~金曜日(祝日、夏期、年末年始特定休業日を除く) 営業日 ※弊社 Web サイトでは、修理に関するご説明やお願いを掲載しています。 修理依頼書のダウンロードも可能です。 ※お送りいただいた控えがお手元に残る方法でお送りいただきますよう、 お願いいたします。 ※上記電話番号では、修理依頼品や各種サービス\*などに関するお問い合わせ 以外は承っておりません。製品に関する技術的なお問い合わせや修理が 必要かどうかについてのお問い合わせは、弊社テクニカルサポートに お願いいたします。

\* オンサイト保守サービス、ピックアップサービスなどのサービスを指します。 これらのサービスは対象製品が限定されています。 また、有償の場合や対象期間内無償の場合など、内容は異なります。

詳しくは弊社 Web サイトをご参照ください。

#### ■修理ご依頼時の注意事項

・お送りいただく際の送料および、梱包費用は保証期間の有無を問わずお客様のご負担になります。 ・購入年月の確認できる保証書、またはレシート、保証書シールなど、ご購入日が確認できるものを 修理依頼品に添付してください。

・必ず、「お客様のご連絡先(ご住所/電話番号)」「故障の状態」を書面にて添付してください。 ・保証期間経過後の修理については、お見積もりの必要の有無、または修理限度額および連絡先を 明示のうえ、修理依頼品に添付してください。

・ご送付の際は、緩衝材に包んでダンボール箱 (本製品の梱包箱、梱包材を推奨します)等に入れて、 お送りください。

・弊社 Web サイトでは、修理に関するご説明やお願いを掲載しています。修理依頼書のダウンロードも可能です。 ・お送りいただく際の送付状控えは、大切に保管願います。

ジテックテクニカルサポートセンターまでご連絡願います。

#### ⚠ データの取り扱いについて

-万一、盗難等によりSSD内にあるお客様の個人情報が流出した場合、弊社は一切の責 行を負いかねます。大切なデータを管理するため、盗難防止など、必要な処置を講じ ておくようお願いいたします。 SSDは消耗品です。不適切な使用や電気的ノイズ、静電気による障害、強い衝撃、落雷

るとしはわれることの、か通りなビボレモスロシイス、歴年スによる時本も、短い間多、冷面 などの天変地災により故障する場合があります。重要なデータは万一に備えて必ず他の メディアにバックアップを取っておくようにお願いいたします。 不適切な使用や故障の結果生じたデータの直接的または間接的な損害については、弊

社では一切の保証をいたしません。 本製品に保存したデータの消失については、いかなる運用形態にかかわらず、弊社で は一切その責任を負いません

保証規定

- ■保証内容 ■保証内容 製品添付のマニュアル、文章、説明ファイルの記載事項にしたがった正常なご使用状態で故障した場合には、 本保証書に記載された内容に基づき、無意修理を致します。保証対象は製品の本体部分のみとさせていただき、 ソフトウェアなどの添付品は保証の対象とはなりません。なお、本保証書は日本国内においてのみ有効です。
- ■保証適用外事項
- 保証期間内でも、以下の場合は有償修理となります。

- 株証期間)でも、以下の場合は有機修理となります。 1. 本保証書の完定事項の未記入、あるいは学句が書き換えられた場合。 3. お買い上げ後の輸送、移動時の落下を衝撃等、お取り扱いが適当でないために生じた故障、損傷の場合。 4. 火災、地震、水害、落電、その他の天災地変、または異常電圧等によ故障、損傷の場合。 5. 接続されている他の機器に反図して、本製品に依頼、損傷が生じた場合。 6. 弊社および野社が指定するサービス機関以外で、修理、調整、改良された場合。 7. マニュアル、文書、説明ファイルに記載の使用方法、およびご注意に反するお取り扱いによって生じた故 陳、損傷の場合。

■免費事項 本製品の政障または使用によって生じた、お客様の保存アータの消失、破損等について 保証するものではあ りません。虚終よび間接の損害について、弊社は一切の責任を負いません。

# 「C ロジテックINAソリューションズ株式会社

© 2020 Logitec INA Solutions Co., Ltd. All rights reserved.